# **BIS**trainer

# A Learners Guide to Your System

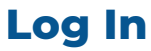

## Log into your training portal using the Login URL

or through the login link included in the Account Activation Email or print out you received.

### LOGIN URL

Click here to log in or copy and paste this URL into your web browser: www.onlinelogin.ca

### ACCOUNT ACTIVATION EMAIL

#### Hi Avery,

An account has been created for you. To activate your account, Enter your Access Code and then follow the instructions provided.

- 1. Go to www.onlinelogin.ca.
- 2. Click Enter Code.
- 3. Enter your Activation Code and click Submit. Activation Code: **XXXXXXXXXXX**
- 4. Follow the steps to activate your account.

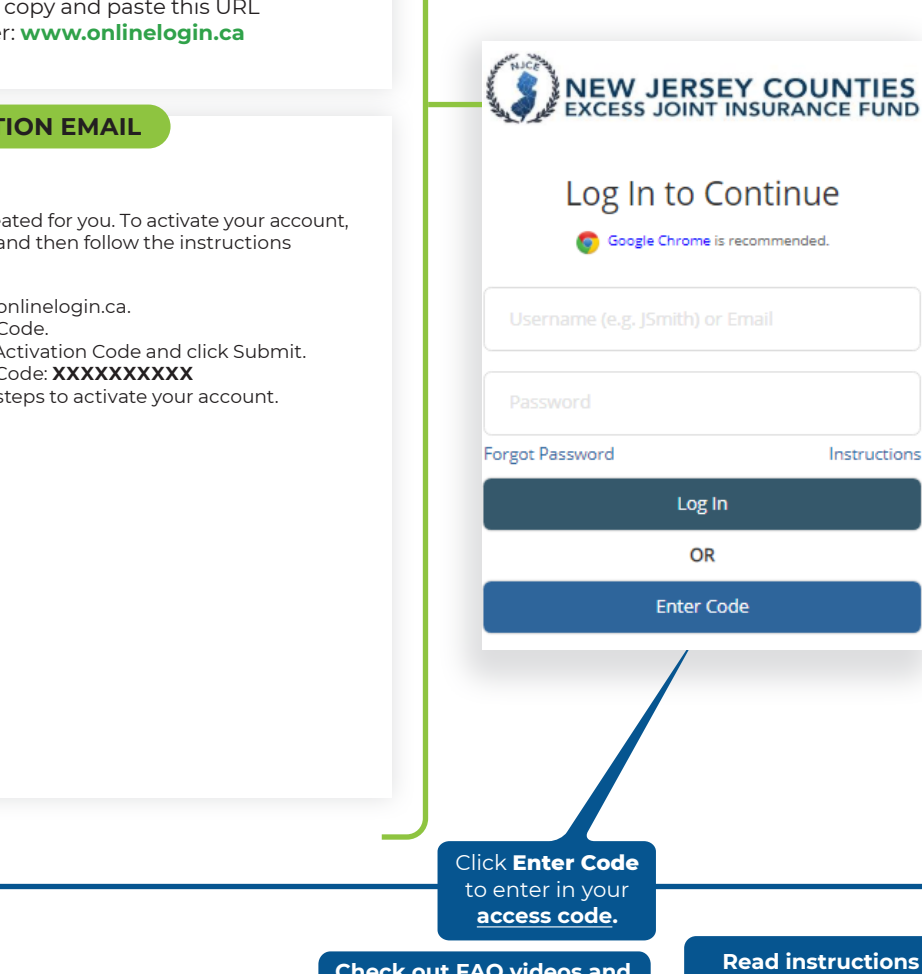

Check out FAQ videos and contact your Support team.

G System Requ

### **Read instructions** about each webpage.

🕐 🚊 Log Out 🕞

Instructions

## NEW JERSEY COUNTIES

**Your Portal** 

|                              | Home Profile Calendar             | Folders |                                                                    |                               |                |             |                |                     |           | 1      |
|------------------------------|-----------------------------------|---------|--------------------------------------------------------------------|-------------------------------|----------------|-------------|----------------|---------------------|-----------|--------|
|                              | Assigned 3                        |         |                                                                    |                               | All            |             | Training       | Folders             |           |        |
|                              | Title                             |         | Pass Mark                                                          | Туре 🗸                        | Estimated Time | Added       | Print Material | 5                   |           |        |
|                              | Aerial and Sci sor Lift Safety    |         | 80%                                                                | Online                        | 20 Mins        | 01/04/2020  |                |                     | Star      | t      |
|                              | Aerial Platfon – Boom & Scissor   |         | 80%                                                                | Online                        | 1.75 hrs       | 01/04/2020  | ž              |                     | Star      | t      |
|                              | Scissor Lifts or General Industry |         | 80%                                                                | Online                        | 30 Mins        | 01/04/2020  |                |                     | Star      | t      |
|                              | In Progress                       |         | Click the Request Traini                                           | ing                           |                |             |                |                     | -         | ~      |
| View and update your account |                                   |         | button to register and ta<br>Learning On Demand<br>Online Training | ake                           |                |             |                |                     | -<br>-    | *<br>* |
| i                            | information.                      |         |                                                                    |                               |                |             |                | Forward Completions |           | ~      |
|                              | Title                             | Search  | Type V Status                                                      | <ul> <li>✓ Started</li> </ul> | Completed Ex   | kpiry Print | Materials N    | Nark C              | Certifica | ite    |
|                              | No training has been completed.   |         |                                                                    |                               |                |             |                |                     |           |        |
|                              |                                   |         |                                                                    |                               |                |             |                |                     |           |        |
|                              |                                   |         |                                                                    |                               |                |             |                |                     |           |        |

P1

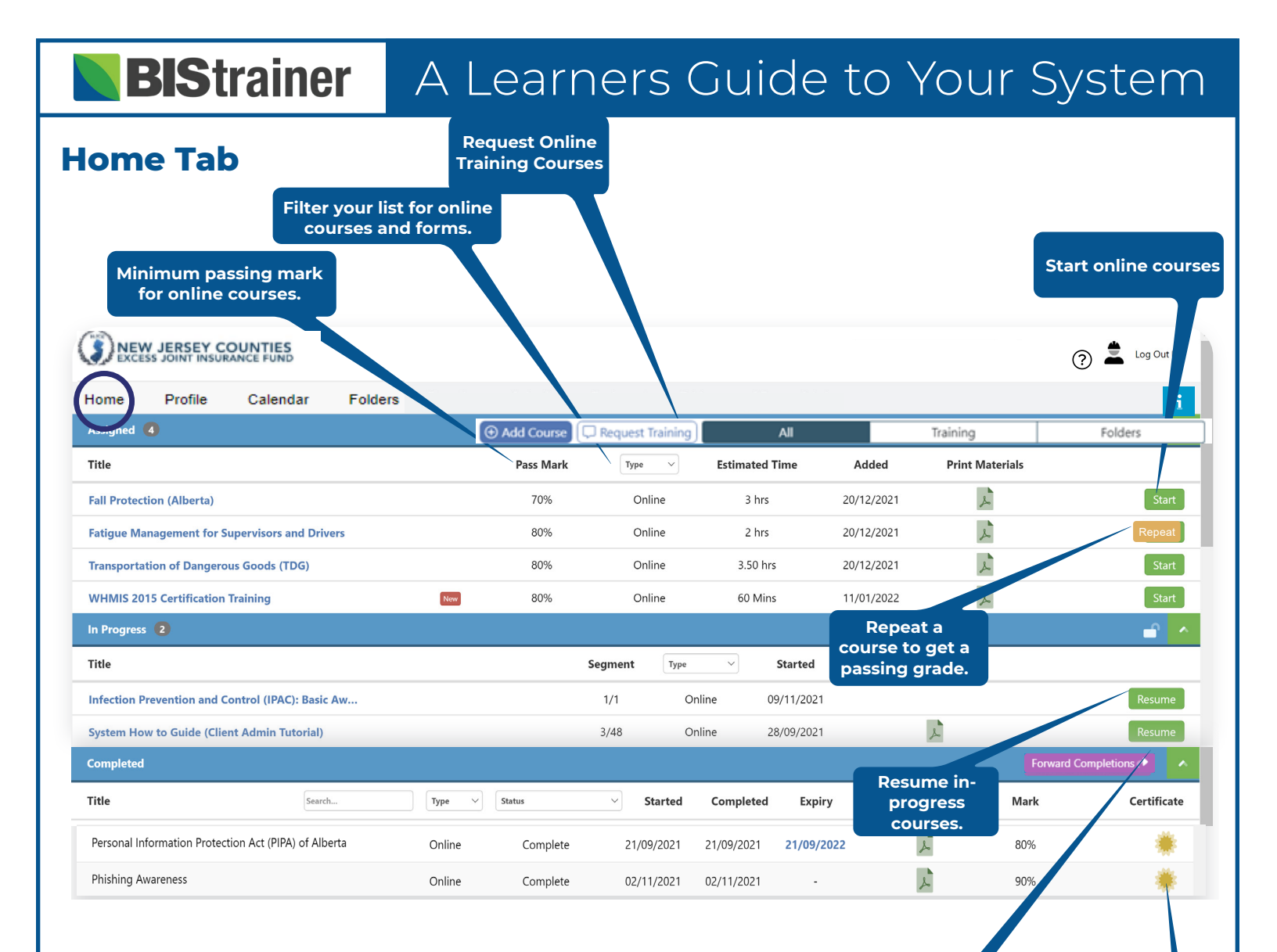

Email your course certificates and completed forms to specified recipients.

View your course certificates.